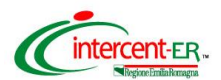

# **ISTRUZIONI DI GARA**

# GARA PER LA FORNITURA DI MEDICINALI PER LE AZIENDE SANITARIE DELLA RER

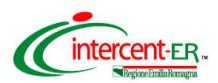

# Le ditte concorrenti sono chiamate a sfruttare l'intero periodo di negoziazione, evitando di sottomettere offerta per la presente gara negli ultimi giorni prima della scadenza.

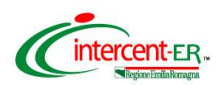

#### Persone abilitate a sottomettere l'offerta

L'offerta può essere sottomessa da:

- persona che ha richiesto la registrazione dell'Impresa;
- responsabile dell'offerta delegato dalla figura di cui sopra, purché munita dei poteri necessari a sottomettere l'offerta (procura speciale autenticata con atto notarile). Tale figura deve essere preventivamente inserita nel Sistema dalla persona che ha effettuato l'abilitazione attraverso il percorso telematico descritto nel manuale "Abilitazione del responsabile dell'offerta", presente sul portale <u>www.intercent.it</u>, nella sezione "L'Agenzia > Utilizzo del sistema > Guide all'uso", raggiungibile al link: <u>http://intercenter.regione.emilia-romagna.it/agenzia/utilizzo-del-sistema/guide/guide</u>.

Si ricorda che per partecipare alla negoziazione è necessario disporre del *Nome utente*, della *password* e del P.I.N. ricevuti in fase di registrazione al Sistema, della Firma digitale e di un personal computer collegato ad Internet e preferibilmente dotato di un browser web Internet Explorer, versioni 6/7/8.

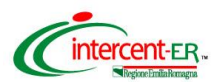

# **ACCESSO ALLA PIATTAFORMA**

#### Pagina iniziale

Dalla *Home page* del sito <u>www.intercent.it</u>, mediante il link **Bandi e avvisi**, collocato nel menu di sinistra, si accede alla schermata che riporta tutti i bandi pubblicati sul portale di Intercent-ER, suddivisi per tipologia.

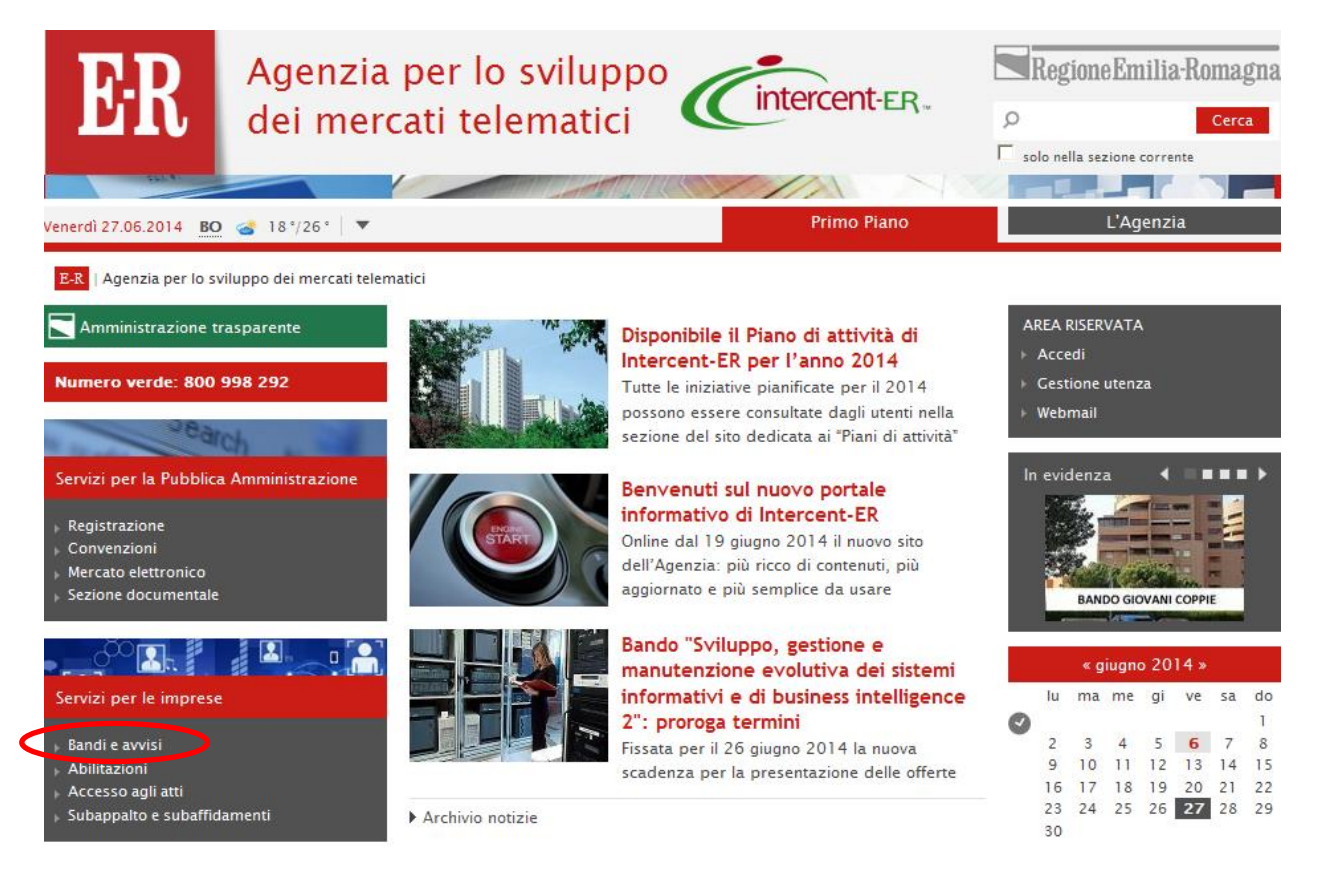

Selezionare la voce "**BANDI ISTITUTIVI/CONFRONTI CONCORRENZIALI - Sistemi dinamici di acquisto**" per accedere al percorso che consentirà di sottomettere l'offerta al confronto concorrenziale per la fornitura di Medicinali per le Aziende sanitarie della Regione Emilia-Romagna.

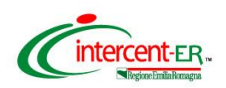

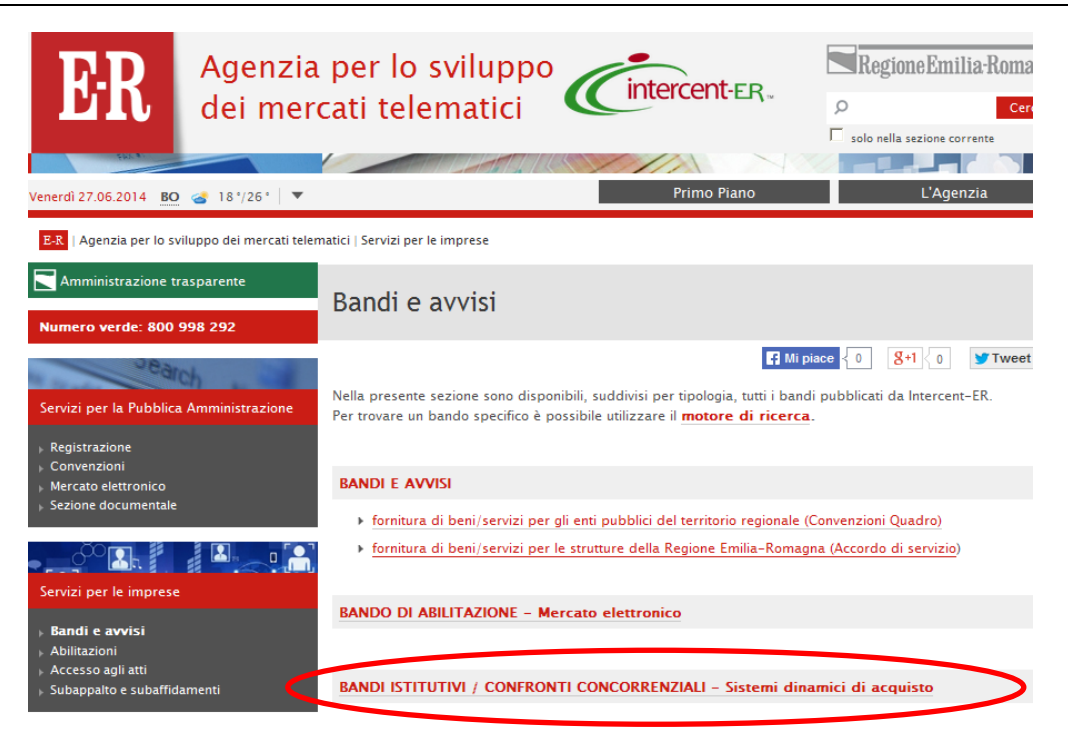

Per accedere all'iniziativa in oggetto, cliccare sul link **Bando semplificato (SDA) – Medicinali per le Aziende sanitarie della Regione Emilia-Romagna.** 

| ER                                                                                                    | Agenzia<br>dei mer        | a per lo sviluppo<br>cati telematici                                                                                                    | neEmilia-Romagna<br>Cerca |
|----------------------------------------------------------------------------------------------------|---------------------------|----------------------------------------------------------------------------------------------------|---------------------------|
| FALS                                                                                                    |                           |                                                                                                    |                           |
| /enerdì 27.06.2014 BO                                                                                            | 2 🍲 18°/26°   🔻           | Primo Piano                                                                                                    | L'Agenzia                 |
| E-R   Agenzia per lo sv                                                                                          | viluppo dei mercati teler | matici   Servizi per le imprese > Bandi e avvisi                                                                                                    |                           |
| Amministrazione t                                                                                                | rasparente                | Pandi aporti Sistemi dinamisi di assuiste                                                                                                    |                           |
| Numero verde: 800                                                                                                | 998 292                   | bandi aperti - sistemi dinamici di acquisto                                                                                                    |                           |
| IBBC                                                                                                    | ch .                      | Elenco dei bandi per i quali sono <b>aperti</b> i termini di partecipazione.<br>Per gli altri bandi di questa se <u>zione consultare la pagina <b>Archivio bandi in corso e ch</b></u> | iusi.                     |
| Servizi per la Pubblica                                                                                          | a Amministrazione         |                                                                                                    |                           |
| <ul> <li>Registrazione</li> <li>Convenzioni</li> <li>Mercato elettronico</li> <li>Sezione documentale</li> </ul> |                           | Bando semplificato (SDA) – Medicinali per le Aziende sanitaria<br>AFERTO Emilia-Romagna<br>Pubblicato il: 06/06/2014                                                                   | e della Regione           |
| O <sup>CO</sup>                                                                                                  |                           | APERTO Pubblicato il: 01/08/2012   Scadenza termini partecipazione: 31/07                                                                                                    | /2016 00:00               |
| Servizi per le imprese                                                                                           |                           |                                                                                                    | STAMPA                    |
| <ul> <li>Bandi e avvisi</li> <li>Abilitazioni</li> <li>Accesso agli atti</li> </ul>                              |                           |                                                                                                    |                           |

Si accede così alla pagina informativa relativa al confronto concorrenziale in oggetto. In tale pagina, cliccare sul link "**Sottometti offerta**", che aprirà una finestra di accesso all'area riservata.

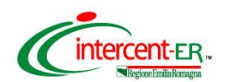

Inserire il Nome Utente e la Password ricevuti in fase di registrazione e cliccare su Login.

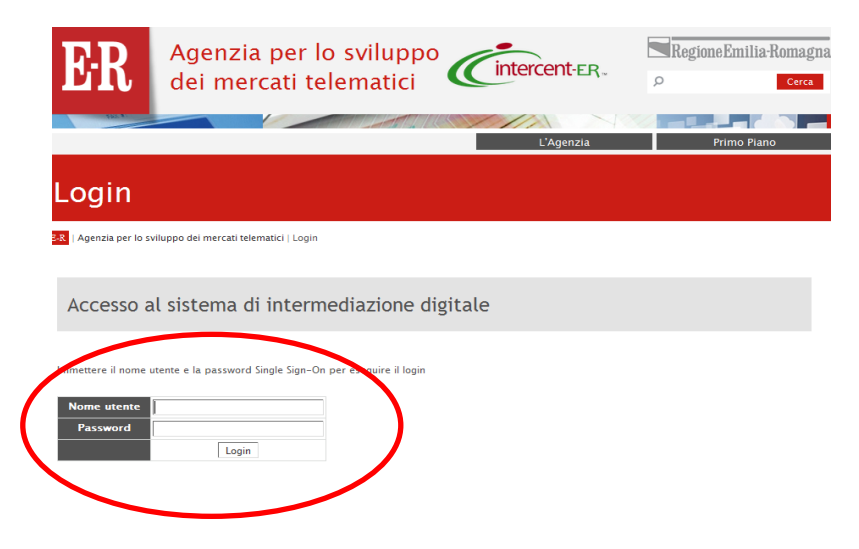

Da questa pagina cliccare su **Procedure** per richiamare la pagina di ricerca del confronto concorrenziale al quale si è invitati:

| Agenzia regionale per l'acquisto di beni e servizi                                                                                                    | RegioneEmiliaRomagna                                                                                                    |
|----------------------------------------------------------------------------------------------------|----------------------------------------------------------------------------------------------------|
| Home Amministrazioni e Fornitori                                                                                                    |                                                                                                    |
| Renvenuti nella niattaforma di intermediazi                                                                                                    | one digitale!                                                                                                    |
| Il Mercato Elettronico della Regione Emilia-Roma,<br>una pluralità di fornitori, scelgiendo quelli che me<br>Grazie al Mercato Elettronico potrai ricevere richi | gna è un vero e proprio mercato virtuale dove le Pubbliche Amministrazioni possono effettuare acquisti sotto la soglia di prodotti offerti da<br>eglio rispondono alle proprie esigenze.<br>este di quotazione o ordini diretti dalle Amministrazioni registrate al sistema. |
| Rispondi ad una RDO                                                                                                    |                                                                                                    |
| <u>Gestisci i tuoi ordini</u><br>Approva i tuoi cataloghi                                                                                                    |                                                                                                    |

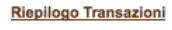

Per collocare offerta occorre cliccare su **Rispondi a una Procedura** e inserire il <u>numero della procedura</u>. Per conoscere il numero identificativo della procedura amministrativa o il numero relativo al/ai lotto/i di interesse, collegarsi alla home page del sito <u>www.intercent.it</u>, cliccare sul link **Bandi e avvisi** (collocato nel menu di sinistra), quindi sulla voce "**BANDI ISTITUTIVI/CONFRONTI CONCORRENZIALI -**

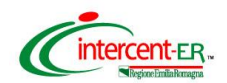

Sistemi dinamici di acquisto" e successivamente sul link Bando semplificato (SDA) – Medicinali per le Aziende sanitarie della Regione Emilia-Romagna, da cui sarà possibile scaricare il file "Elenco procedure di negoziazione - lotti".

| Agenzia regionale per l'acqui                                                          | R<br>sto di beni e serviz                                                                                    | Ü   | Regione Bmili        | Romagna                 |           |   |         |           |  | Portale Dise                | Connessione |
|----------------------------------------------------------------------------------------|----------------------------------------------------------------------------------------------------|-----|----------------------|-------------------------|-----------|---|---------|-----------|--|-----------------------------|-------------|
| r<br>Tutte le negoziazioni                                                             | Procedura                                                                                                    | RdO |                      |                         |           |   |         |           |  |                             | Home        |
| Offerte                                                                                |                                                                                                    |     | L'utente sta         | partecipando alle       | Procedure |   |         |           |  |                             |             |
| Rispondi a una Pro Riceica - manues della                                              | cedura<br>noceoura per                                                                                       | 40  | procedura            | Titolo                  | Tipo      | D | Offerte | Creato da |  | Tempo rimasto/Data chiusura | I           |
| formulare un'offerta <u>Visualizza tutte le c</u> <u>Visualizza offerte a</u>          | ifferte attive<br>ggiudicate                                                                                 |     | L'utente non parteci | pa ad alcuna procedura. |           |   |         |           |  |                             |             |
| <ul> <li><u>Visualizza offerte ri</u></li> <li><u>Visualizza offerte ir</u></li> </ul> | fiutate<br>ivalidate                                                                                         |     |                      |                         |           |   |         |           |  |                             |             |
|                                                                                        | Home   Negoziazioni   Elenco Ordini                                                                          |     |                      |                         |           |   |         |           |  |                             |             |
|                                                                                        | Copyright © 1999, 2002 Oracle Corporation. Tutti i diritti riservati.<br>For use under U.S. Pat. # 4,799,156 |     |                      |                         |           |   |         |           |  |                             |             |

Verrà aperta una finestra in cui inserire il numero di procedura per effettuare la ricerca

| Aparazia regionale per l'asequisto di beni le servizi                                                                                                    |                                                                                                    | Portale Disconnessione ( |
|----------------------------------------------------------------------------------------------------|----------------------------------------------------------------------------------------------------|--------------------------|
| Tutte le negoziazioni  Procedura  RdO                                                                                                    |                                                                                                    | Home                     |
| Negoziazioni > Rispondi a una Procedura                                                                                                    |                                                                                                    |                          |
| Rispondi a una Procedura                                                                                                    |                                                                                                    |                          |
| Specificare i criteri di ricerca, quindi fare clic su Val per trovare le Procedure aperte.<br>Cerca par<br>Cerca parola chian<br>Van Suggerimenti per la ricerca |                                                                                                    |                          |
|                                                                                                    | Home   Negoziazioni   Elenco Ordini<br>Copyright © 1999, 2002 Oracle Corporation. Tutti i diritti riservati.<br>For use under U.S. Pat. # 4,799,158<br>Avvertenze legali e termini di impiego   Politica sulla privacy   Domande/commenti |                          |

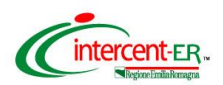

Si ricorda che, come previsto dal Disciplinare di gara, è ammessa offerta successiva, purché entro e non oltre il termine di scadenza (ovvero data e ora indicate), a sostituzione della precedente.

Di seguito verranno illustrate le modalità per collocare le offerte economiche per i lotti in gara e la documentazione amministrativa.

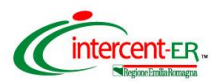

# **DOCUMENTAZIONE AMMINISTRATIVA**

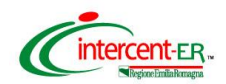

Selezionare la procedura amministrativa cliccando sul relativo numero.

| Risultati   |                |             |                                |                                                       |                                         |                      |                     |  |  |
|-------------|----------------|-------------|--------------------------------|-------------------------------------------------------|-----------------------------------------|----------------------|---------------------|--|--|
|             |                |             |                                |                                                       |                                         | 1-1                  | 1 su un totale di 1 |  |  |
| Seleziona   | procedura      | Тіро        | Titolo                         | Creato da                                             | Tempo rimasto/Data chiusura             | Offerte              | Controlla           |  |  |
| 0           | 7365           | SDA Farmaci | Confronto Concorrenziale Vacci | AIS_INTERCENTER12-TEST-2-RENAM/<br>LUCA DEGLI ESPOSTI | 1 giorno 7 ore<br>11-09-2012 23:00 CEST | A buste chiuse       |                     |  |  |
|             |                |             |                                |                                                       |                                         | 1-                   | 1 su un totale di 1 |  |  |
| Seleziona u | na procedura e |             |                                |                                                       |                                         | Visualizza procedura | Colloca offerta     |  |  |
|             |                |             |                                |                                                       |                                         |                      |                     |  |  |

Nella pagina che verrà aperta puoi visualizzare tutte le informazioni della Procedura.

Premi il pulsante in fondo alla pagina Colloca offerta.

| Agenzia regionale per             | <b>NT-ER</b><br>Facquisto di beni e servizi                                                                                                    | RegioneEmiliaRomagna                                                 |                                       |                                                                                                    |                                                                                                    | Portale Disconnessione Cartella Docum            |
|-----------------------------------|----------------------------------------------------------------------------------------------------|----------------------------------------------------------------------|---------------------------------------|----------------------------------------------------------------------------------------------------|----------------------------------------------------------------------------------------------------|--------------------------------------------------|
| Tutte le negoziazi                | ioni 🏾 Procedura 🖉 RdC                                                                                                    | 2                                                                    |                                       |                                                                                                    |                                                                                                    | Home Negoziazion                                 |
| <u>legoziazioni</u> > <u>Risp</u> | pondia una Procedura > pro                                                                                                    | ocedura di acquisto 7365                                             |                                       |                                                                                                    |                                                                                                    |                                                  |
| procedura d                       | Titolo della proc<br>Stile proc                                                                                                    | edura Confronto Concorrenziale Vaccini - Gar<br>edura A buste chiuse | a Amministrativa                      | Regole licita                                                                                                    | zione                                                                                                    | Articoli     O Condizioni della compravendita    |
|                                   | State procedura     A buste criuse       Stato     Bloccata       Classificazione offerta     Solo prezzo       Indicatore classificazione     1,2,3 |                                                                      |                                       | La procedu     la procedu     La licitazio     Gli offeren                                                                                                    | rra può essere chiusa manualmente prima della data<br>ra può essere estesa manualmente mentre è aperta<br>ne è solo su invito<br>ii non possono vedere le note o gli allegati degli altri<br>dura lachietta tetti ell'ottici idente antegi | a di chiusura<br>per la licitazione<br>offerenti |
|                                   | Ente Respon<br>Avviso di<br>Tempo rimasto per la proc                                                                                                | Sable INTERCENT-ER                                                   |                                       | Un'offerta dave includere tutti gli articoli della procedura     Un'offerta dave includere la quantità completa     Un offerente può formulare una nuova offerta in una procedura     Un offerente può formulare una nuova offerta in una procedura     Inpossibile estendere automaticamente la procedura     Iprezzi offerta procedura possona aumentare |                                                                                                    |                                                  |
|                                   | Data di ap<br>Data chi<br>Data ante                                                                                                    | ertura 10-09-2012 15:00 CEST<br>usura 11-09-2012 23:00 CEST<br>prima |                                       | • L' Ente Re                                                                                                    | sponsabile non può impostare la procedura con più o                                                                                                    | cicli di presentazione di offerte                |
| Articoli                          |                                                                                                    |                                                                      |                                       |                                                                                                    |                                                                                                    |                                                  |
| Fare clic sul collegan            | nento Visualizza per esaminar                                                                                                    | e ulteriori dettagli e allegati per un articolo.                     |                                       |                                                                                                    |                                                                                                    | 1 - 1 su un totale di 1                          |
| Dettagli                          | Linea                                                                                                    | Descrizione articolo                                                 | Quantità                              | Data limite                                                                                                    | Tempo rimasto                                                                                                    | Prezzo migliore offerta<br>(EUR)                 |
| Visualizza                        | 1                                                                                                    | Confronto concorrenziale Vaccini - Documentazione<br>Amministrativa  | 1 (Busta)                             |                                                                                                    | 1 giorno 7 ore                                                                                                    | A buste chiuse A buste chiuse                    |
| Condizioni dell                   | la compravendita                                                                                                    |                                                                      |                                       |                                                                                                    |                                                                                                    | ® Prim                                           |
|                                   | Determinazione prezzi                                                                                                    | procedura                                                            |                                       |                                                                                                    |                                                                                                    |                                                  |
|                                   |                                                                                                    | Divisa procedura<br>Numero cifre decima<br>Risultato procedura       | a EUR - Euro<br>ii 2<br>a Convenzione |                                                                                                    |                                                                                                    |                                                  |
|                                   |                                                                                                    |                                                                      |                                       |                                                                                                    |                                                                                                    |                                                  |
|                                   |                                                                                                    |                                                                      |                                       |                                                                                                    |                                                                                                    | ® Prim                                           |
|                                   |                                                                                                    |                                                                      |                                       |                                                                                                    |                                                                                                    | Colloca offerta Visualizza cronologia offerta    |

Nella pagina che verrà aperta devi allegare i documenti richiesti nella documentazione di gara.

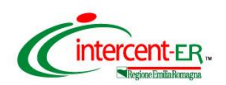

Clicca su Allega documenti offerta.

| Agenzia regionale per l'acquisto di be | nte savid                                                                |                                                | Potale Disconnessione Cartella Documenti Carrello Guida |
|----------------------------------------|--------------------------------------------------------------------------|------------------------------------------------|---------------------------------------------------------|
|                                        |                                                                          |                                                | Home Negoziazioni Elenco Ordini                         |
| Tutte le negoziazioni Proc             | Sedura RGO                                                               |                                                | GIOVANNI DAL/                                           |
| Negoziazioni > Rispondi a una R        | Procedura > procedura di acquisto 7365 > Colloca offerta                 |                                                |                                                         |
| Colloca offerta (pro                   | cedura di acquisto 7365)                                                 |                                                |                                                         |
| Immettere le informazioni sull'of      | ferta per questa procedura di acquisto, quindi fare clic su Continua.    |                                                |                                                         |
|                                        |                                                                          |                                                |                                                         |
| Titolo della procedura                 | Confronto Concorrenziale Vaccini - Gara Amministrativa                   |                                                |                                                         |
| Divisa procedura                       | EUR                                                                      | Numero cifre decimali 2 decimali massimo       |                                                         |
|                                        | (Esempio: 23-11-2012)                                                    |                                                |                                                         |
| Nota per l' Ente<br>Responsabile       |                                                                          |                                                |                                                         |
|                                        |                                                                          |                                                |                                                         |
|                                        |                                                                          |                                                |                                                         |
|                                        | 1                                                                        |                                                |                                                         |
| In caso sia richiesto dalla docur      | mentazione di gara, l'impresa deve allegare qui l'offerta tecnica firmat | a digitalmente.                                |                                                         |
| or nuorua monte che, qualora n         | tille and a second a second and the second second and                    | gata qui la uninga ui chi presenta i chini ta. |                                                         |
|                                        | <u>Allega documenti offerta</u>                                          |                                                | Tempo rimasto: 1 giorno 7 ora/                          |
| Articoli della procedura               | a                                                                        |                                                | Data chiusura: 11-09-2012 23:00 CEST                    |
| Fare clic su un collegamento De        | escrizione articolo per visualizzare i dettagli sulla procedura e imme   | ttere le informazioni acciuntive sull'offerta. |                                                         |

La documentazione amministrativa deve essere allegata obbligatoriamente in questa fase rispettando le condizioni e i termini di seguito proposti.

#### La documentazione deve essere contenuta in un file zip denominato Amministrativa nomeditta.zip.

In particolare il file zip nominato Amministrativa\_nomeditta.zip deve contenere quanto richiesto in disciplinare di gara:

- <u>dichiarazioni amministrative</u> integrative rispetto a quanto dichiarato in sede di richiesta di ammissione al SDA di cui al paragrafo 10.2. <u>Il file deve essere firmato digitalmente;</u>
- 2. <u>elenco lotti</u> di cui al paragrafo 10.3;
- 3. <u>cauzione provvisoria</u> di cui al paragrafo 10.4, il file deve essere denominato "cauzione provvisoria". In caso di partecipazione in costituendo RTI, la cauzione dovrà essere presentata da una delle imprese raggruppande/costituende ed essere intestata a tutte le imprese del costituendo raggruppamento.
- ricevuta del pagamento del contributo all'AVCP di cui al paragrafo 10.5, I/il file devono essere denominati "CIG\_Lotto/i nr XX";
- 5. In caso di partecipazione in RTI file PDF contenente copia scansionata dell'impegno delle Ditte a costituirsi in RTI, firmato da tutti i soggetti. Inoltre, la Mandataria dovrà presentare la Dichiarazione amministrativa di cui al punto 1 come RTI sottoscritta digitalmente da tutti i soggetti partecipanti in RTI. Il documento di cui al punto 2 deve indicare i lotti per cui l'offerta è presentata come RTI.

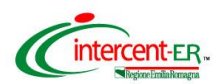

N.B. Per la partecipazione in RTI / Consorzio è necessario che le singole imprese siano state ammesse al SDA ovvero che abbiano inviato la Domanda di ammissione, come previsto dal Capitolato d'Oneri istitutivo del SDA.

Per allegare il file.zip Amministrativa nomeditta.zip **compila il campo descrizione scrivendo "Amministrativa"** e clicca su **Sfoglia** per caricare sul Sistema il file.

| Title le neroziazioni Procedura RdO                                                                                                    |                                                                |
|----------------------------------------------------------------------------------------------------|----------------------------------------------------------------|
|                                                                                                    | GIOVANNI DALA                                                  |
| Vegoziazioni > Rispondi a una Procedura > procedura di acquisto 7365 > Colloca offerta > Documenti allegati                                                                                       |                                                                |
| Documenti allegati                                                                                                    | Suggerimenti per                                               |
| Immettere le informazioni sugli allegati e premere il puisante Chiudi.                                                                                                    | Si devono aggiungere molti allegati?                           |
|                                                                                                    | Immettere le informazioni sugli allegati                       |
| * Indica un campo obbligatorio                                                                                                    | Premere il pulsante Aggiungi un altro                          |
|                                                                                                    | Ripetere l'operazione fino ad<br>aggiungere tutti gli allegati |
|                                                                                                    | Premere il pulsante Chiudi                                     |
| Descrizion (Amministrativa         * File /Users/marziamazzoni/Desktop/Amfini (Sfoglia)         Aggiungi un altro                                                                                 |                                                                |
|                                                                                                    |                                                                |
|                                                                                                    | Chiudi                                                         |
| Home   Negoziazioni   Elenco Ordini                                                                                                    |                                                                |
| Copyright © 1999, 2002 Oracle Corporation. Tutti i diritti riservati.<br>For use under U.S. Pat. # 4,799,156<br>Avvertenze legali e termini di imoisgo I Politica sulto orvacy I Domande/commenti |                                                                |

Nel caso di dimensioni di file maggiori di 5 MB si consiglia di allegare più files ognuno differenziato da un progressivo nel nome (es: Amministrativa\_nomeditta\_1.zip).

Se vuoi eliminare uno o più file precedentemente caricati clicca sull'immagine (cestino) presente nella colonna **Elimina** in corrispondenza del file da eliminare.

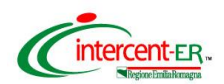

| Immettere le informazioni sull'offerta per questa procedura di acquisto, quindi fare clic su Continua.                                                                                                    |            |
|----------------------------------------------------------------------------------------------------|------------|
| Titolo della procedura — Confronto Concernenziale Vascini - Gara Amministrativa                                                                                                    |            |
| noli della produta Vencontenzale Vacanto cara Aminimistrativa                                                                                                    |            |
|                                                                                                    |            |
| (Esemplo: 23-11-2012)                                                                                                    |            |
| Nota por i ente<br>Bossnossabilio                                                                                                    |            |
| ( Copulation of the second second s |            |
|                                                                                                    |            |
|                                                                                                    |            |
|                                                                                                    |            |
| In caso sia richiesto dalla documentazione di gara, l'impresa deve allegare qui l'offerta tecnica firmata digitalmente.                                                                                                    |            |
| Si ricorda inoltre che, qualora l'offerta non sia presentata dal legale rappresentante, deve essere allegata qui la delega di chi presenta l'offerta.                                                                                                    |            |
| Allega documenti offerta                                                                                                    |            |
| Tipo Descrizione File/URL Elimina                                                                                                    |            |
| File Amministrativa mministrativa nomeditta zip                                                                                                    |            |
| Articoli della procedura                                                                                                    | rno 7 ore/ |

Fare clic su un collegamento Descrizione articolo per visualizzare i dettagli sulla procedura e immettere le informazioni aggiuntive sull'offerta.

#### Al termine delle operazioni di inserimento clicca il tasto **Chiudi**.

| 🖉 Documenti alleg           | gati - Windows In     | ternet Explorer fornito da Regione          | e Emilia-Romagna                                                              |                            |                                       |                               |
|-----------------------------|-----------------------|---------------------------------------------|-------------------------------------------------------------------------------|----------------------------|---------------------------------------|-------------------------------|
| 💽 🗢 🙋 ht                    | tp://exchange.interc  | ent.it:12086/attachments/add_attachment.    | .jsp?app=selling&attach_list_r                                                | ame=hdri 🔽 🗟 😽 🗙           | o∎ Live Search                        | P -                           |
| File Modifica Visu          | alizza Preferiti S    | trumenti ?                                  |                                                                               |                            |                                       |                               |
| 🚖 Preferiti 🛛 🚖 🚺           | 🛛 Siti suggeriti 👻 🦉  | 🛾 HotMail gratuita 🛛 🔊 Personalizzazione co | ollegamenti 🧧 WindowsMedi                                                     | a 🙋 Raccolta Web Slice 🔻   |                                       |                               |
| 🏉 Documenti allegati        |                       |                                             |                                                                               | 🚹 • 🔊 ·                    | 📑 🖶 🔻 Pagina 👻 Sicu                   | urezza 🗸 Strumenti 🕇 🔞 🗸 💙    |
|                             |                       |                                             |                                                                               |                            | Premere il pulsa                      | ante Aggiungi un altro        |
|                             |                       |                                             |                                                                               |                            | Ripetere l'operaz<br>aggiungere tutti | zione fino ad<br>oli allegati |
|                             |                       |                                             |                                                                               |                            | Premere il pulsa                      | ante Chiudi                   |
|                             |                       |                                             |                                                                               |                            |                                       |                               |
|                             | * Descrizione         |                                             |                                                                               |                            |                                       |                               |
|                             | * File                |                                             | Sfoglia                                                                       |                            |                                       |                               |
|                             |                       | Aggiungi un altro                           |                                                                               |                            |                                       |                               |
|                             |                       |                                             |                                                                               |                            |                                       |                               |
|                             | Allegati in a         | sosneso                                     |                                                                               |                            |                                       |                               |
|                             | , ano gua in a        |                                             |                                                                               |                            |                                       |                               |
|                             | Тіро                  | Descrizione                                 | File/URL                                                                      |                            |                                       | Elimina                       |
|                             | File                  | amministrativa                              | Amministrativa                                                                | _TestInvio.zip             |                                       | Û                             |
|                             |                       |                                             |                                                                               |                            |                                       |                               |
|                             |                       |                                             |                                                                               |                            |                                       |                               |
|                             |                       |                                             |                                                                               |                            |                                       | Chiudi                        |
|                             |                       |                                             |                                                                               |                            |                                       |                               |
|                             |                       | Home                                        | Negoziazioni   <u>Elen</u> e                                                  | <u>co Ordini</u>           |                                       |                               |
|                             |                       | Copyright © 1999, 2                         | 2002 Oracle Corporation.                                                      | Tutti i diritti riservati. |                                       |                               |
|                             |                       | Awertenze legali e termini d                | <u>se under 0.5. Pat. # 4,7:</u><br><u>Ji impiego</u>   <u>Politica sulla</u> | privacy   Domande/comm     | enti                                  |                               |
| <br>http://exchange.interce | ent.it:12086/attachme | ents/get_attachment.isp?sequence_num=18     | &attach list name=hdratta                                                     |                            | Internet                              | 📉 🗸 🔍 100% 🔻                  |
| 🐮 start 🔰 🖊                 | 🥌 🗷 🖪 🐨               | 🙆 🌔 🏠 \\rerpoint\sites\In                   | 🏉 Bando semplificat                                                           | 💋 Documenti allegati       | Istruzioni gara RE                    | П 🔇 🍓 🖻 🖓 15.36               |

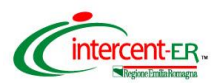

<u>A questo punto, per poter completare l'operazione di invio della documentazione, il Sistema</u> <u>richiede l'inserimento di un valore economico. L'importo che verrà indicato (si suggerisce di</u> <u>inserire come valore 0,01) non rappresenta alcun impegno per il fornitore.</u>

| 🖉 Esamina informazioni offerta - Windows Internet Exp        | lorer fornito     | da Regione Emi    | lia-Romagna       |                      |                     |                   |                     | ĸ |
|--------------------------------------------------------------|-------------------|-------------------|-------------------|----------------------|---------------------|-------------------|---------------------|---|
| COO - E http://exchange.intercent.it:12086/auctions/revie    | wResponse.jsp?    | SubTab=1&app=se   | lling             | <b>~</b> 🔊           | 🔸 🗙 🚺 Live          | Search            | <u>۹</u>            | • |
| File Modifica Visualizza Preferiti Strumenti ?               |                   |                   |                   |                      |                     |                   |                     |   |
| 👷 Preferiti 🛛 🍰 🚺 Siti suggeriti 👻 🙋 HotMail gratuita 🙋 Per  | sonalizzazione co | ollegamenti 🧧 Wir | ndowsMedia 🧧 Ra   | iccolta Web          | Slice 👻             |                   |                     |   |
| Seamina informazioni offerta                                 |                   |                   |                   | - 🟠 -                | 5 -                 |                   | a 🔹 Strumenti 👻 🕜 🕶 | » |
|                                                              |                   |                   |                   |                      |                     |                   |                     | ^ |
| Esamina offerta (gara telematica                             | di acqui          | sto 38583         | 3)                |                      |                     |                   |                     |   |
|                                                              |                   |                   |                   |                      |                     |                   | Offerte articolo    |   |
|                                                              |                   |                   |                   |                      |                     |                   | Conferma            |   |
| Esaminare i dati dell'offerta e, al termine, premere il puls | ante Sottome      | etti. Per apporta | re delle modifich | e, utilizza          | re il pulsante Indi | etro del browser. |                     |   |
|                                                              |                   |                   |                   |                      |                     |                   | 1                   |   |
| Validita offerta fino a                                      |                   |                   |                   |                      |                     |                   |                     |   |
| Nota per l'Ente Responsabile                                 |                   |                   |                   |                      |                     |                   |                     |   |
| Allegati                                                     | <b>T</b> !        |                   | Descriptions      | E11- (11D            |                     |                   | 10                  |   |
| · · · · · · · · · · · · · · · · · · ·                        | Тро               |                   | Descrizione       | File/UR              | L                   |                   | Visualizza          |   |
|                                                              | File              |                   | amministrativa    | Amminis              | strativa_LestInvio. | zip               | Visualizza          |   |
| Offerte articolo                                             |                   |                   |                   |                      |                     |                   |                     |   |
| Sono state inserite informazioni sulla nuova offerta p       | per i seguenti    | articoli:         |                   |                      |                     |                   |                     |   |
|                                                              |                   |                   |                   |                      |                     |                   |                     |   |
| <u>Visualizza tutto</u>                                      |                   |                   |                   |                      |                     |                   |                     |   |
| Dettagli Linea Descrizione articolo                          |                   | Categoria         |                   |                      | Prezzo iniziale     | Quantità offerta  | Data promessa       |   |
| Visualizza 1 SDA 2014 - BUSTA AMMI                           | NISTRATIVA        | SDA 2014 - BU     | ISTA AMMINIST     | RATIVA               |                     | 1 (Unità)         |                     |   |
|                                                              |                   |                   |                   |                      |                     |                   |                     |   |
|                                                              |                   |                   |                   |                      |                     |                   |                     |   |
|                                                              |                   |                   |                   |                      |                     |                   | Prime               |   |
| l<br>Fine                                                    |                   |                   |                   |                      | 😜 Internet          |                   | 🖓 🔹 🔍 100% 👻        |   |
| 🛃 start 🔰 🤌 🗷 🖸 📅 🙆 🍋 🐚 Vrerpo                               | int\sites\In      | 🏉 Bando sempli    | ficat 🦉 Es        | amina inf <u>orr</u> | nazi 🔯 Istru        | zioni gara RE IT  | 15.40               | - |

Per continuare premi il pulsante Continua.

| Articoli de                  | ella procedura                                                       |                                                 |                                        |                         | Data o                                         | chiusura: 11-09-2012 23:00 CES                                             |
|------------------------------|----------------------------------------------------------------------|-------------------------------------------------|----------------------------------------|-------------------------|------------------------------------------------|----------------------------------------------------------------------------|
| Fare clic su u<br>Base asta: | n collegamento Descrizione articolo per visualizzare i dettagli sull | a procedura e immettere le informazioni aggiunt | ive sull'offerta.                      |                         | > Un'offerta deve inc<br>> Un'offerta deve inc | cludere tutti gli articoli della procedur.<br>cludere la quantità completa |
| Offerta mig                  | liore:                                                               |                                                 |                                        |                         |                                                |                                                                            |
| Ultima offe                  | rta:                                                                 |                                                 |                                        |                         |                                                |                                                                            |
| Nascondi tuti                | to * Indica un campo obbligatorio                                    |                                                 |                                        |                         |                                                | 1 - 1 su un totale d                                                       |
| Linea                        | Descrizione articolo                                                 | Categoria                                       | Classificazione                        | Prezzo unitario massimo |                                                | Offerta                                                                    |
|                              |                                                                      |                                                 |                                        |                         | * Prezzo                                       | * Quantità                                                                 |
| 1                            | Confronto concorrenziale Vaccini - Documentazione<br>Amministrativa  | SDA_FARMACI_SEMPLICE                            | A buste chiuse                         |                         | 0,01                                           | 1 (Busta)                                                                  |
|                              |                                                                      | Continua                                        | Cancella modfiche Visualizza procedura |                         |                                                | 1 - 1 su un totale d                                                       |

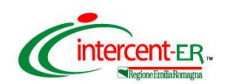

Nella pagina che verrà aperta puoi visualizzare la cartella *.zip* allegata. Se i dati inseriti sono corretti clicca su **Conferma**.

Se devi modificare l'allegato, clicca su visualizza e nella pagina di dettaglio che verrà aperta potrai effettuare le modifiche.

| amina offerta (pro                 | cedura      | a di acquisto 7365)                                      |                                         |                      |                             |                      |                  |                  |
|------------------------------------|-------------|----------------------------------------------------------|-----------------------------------------|----------------------|-----------------------------|----------------------|------------------|------------------|
|                                    |             |                                                          |                                         |                      |                             |                      |                  | Offerte articolo |
|                                    |             |                                                          |                                         |                      |                             |                      |                  | Conferma         |
| minare i dati dell'offerta e, al t | ermine, pre | emere il pulsante Sottometti. Per apportare delle modifi | che, utilizzare il pulsante Indietro de | l browser.           |                             |                      |                  |                  |
|                                    |             | Validità offerta fino a                                  |                                         |                      |                             |                      |                  |                  |
|                                    |             | Numero offerta                                           |                                         |                      |                             |                      |                  |                  |
|                                    |             | Nota per l' Ente Responsabile                            |                                         |                      |                             |                      |                  |                  |
|                                    |             | Allegati                                                 | Тіро                                    | Descrizione          | File/URL                    |                      |                  | Vieualizza       |
|                                    |             |                                                          | File                                    | Amministrativa       | mministrativa nomeditta.zip |                      | 6                | Visualizza       |
| Offerte articolo                   |             |                                                          |                                         |                      |                             |                      |                  |                  |
| Sono state inserite information    | zioni sulla | nuova offerta per i seguenti articoli:                   |                                         |                      |                             |                      |                  |                  |
|                                    |             |                                                          |                                         |                      |                             |                      |                  |                  |
| Vieualizza tutto                   |             |                                                          |                                         |                      |                             |                      |                  |                  |
| Dettagli                           | Linea       | Descrizione articolo                                     |                                         | Categoria            | Prezzo unitario massimo     | Prezzo offerta (EUR) | Quantità offerta | Data promessa    |
| Visualizza                         | 1           | Confronto concorrenziale Vaccini - Documentazione A      | mministrativa                           | SDA_FARMACI_SEMPLICE |                             | 0,                   | 01 1 (Busta)     |                  |
|                                    |             |                                                          |                                         |                      |                             |                      |                  |                  |
|                                    |             |                                                          |                                         |                      |                             |                      |                  | Prime            |
|                                    |             |                                                          |                                         |                      |                             |                      |                  |                  |
|                                    |             |                                                          |                                         |                      |                             |                      |                  | Conferma         |
|                                    |             |                                                          |                                         |                      |                             |                      |                  |                  |

#### Validazione mediante PIN

L'offerta collocata dovrà essere validata mediante Codice PIN scelto in fase di abilitazione. Poi premere Vai.

| Validazione Codice PIN                                                                                                 |                                      |
|----------------------------------------------------------------------------------------------------|--------------------------------------|
| Inserire il proprio Codice PIN per confermare la transazione e premere sul pulsante Vai. Premere sul pulsa precedente. | inte Annulla per tornare alla pagina |
| * Codice PIN                                                                                                    |                                      |
|                                                                                                    | Vai Annulla                          |

## <u>Si ricorda che dopo aver inserito il PIN e cliccato vai, non è possibile</u> <u>modificare i dati inseriti</u>.

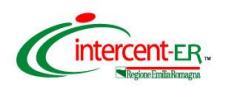

# Dopo aver cliccato "vai" la piattaforma restituisce il seguente messaggio di conferma

| 🖉 Conferma offerta - Windows Internet Explo                                                                                                    | orer fornito da Regione                                                                                | Emilia-Romagna                                                                    |                                                                     |                                                                   |                                                         |
|----------------------------------------------------------------------------------------------------|----------------------------------------------------------------------------------------------------|-----------------------------------------------------------------------------------|---------------------------------------------------------------------|-------------------------------------------------------------------|---------------------------------------------------------|
| G V Filtp://exchange.intercent.it:12086/                                                                                                    | auctions/confirmResponse.jsp                                                                           | ?SubTab=1&app=selling                                                             | v 🛛 😽                                                               | X Ive Search                                                      | P -                                                     |
| File Modifica Visualizza Preferiti Strumenti ?                                                                                                    |                                                                                                    |                                                                                   |                                                                     |                                                                   |                                                         |
| 🖕 Preferiti   👍 🌄 Siti suggeriti 👻 🖉 HotMail gra                                                                                                    | cuita 🧧 Personalizzazione co                                                                           | ollegamenti 🧧 WindowsMedi                                                         | a 🙋 Raccolta Web Slice                                              | •                                                                 |                                                         |
| 🌈 Conferma offerta                                                                                                    |                                                                                                    |                                                                                   | 👌 • 🖻                                                               | 🔻 🖃 🖶 🝷 Pagina 🕶                                                  | Sicurezza 🗸 Strumenti 🕇 🕢 👻                             |
| Agenzia per lo sviluppo dei mercati                                                                                                    | RegioneEm<br>telematici                                                                                | illia-Romagna                                                                     | Po                                                                  | tale Disconnessione Cartell                                       | a Documenti<br>Carrello<br>Guida<br>Carrello<br>Guida   |
| Conferma                                                                                                    |                                                                                                    |                                                                                   |                                                                     |                                                                   | LUIGI SANDOLI                                           |
| L'offerta 6942 per la gara telematic<br>Attenzione: La validità della offerta è le<br>essere presentata completa di Firma E<br>potrebbe essere necessario svolgere s | a 38583 (Amministrativa<br>gata alla firma del docum<br>igitale entro la data di ch<br>uccessivamente: | a TEST) è stata sottome<br>ento pdf che puoi trovare<br>iusura proposta dall'Ente | <b>ssa.</b><br>nella <u>Cartella Docum</u><br>: Responsabile. Qui t | <u>enti</u> . Ti ricordiamo inoltre<br>rovi alcuni collegamenti a | ⊟<br>che la tua Offerta deve<br>d alcune operazioni che |
| <ul> <li><u>Visualizza la gara telematica</u></li> <li>Presentare un'offerta in un'altra</li> <li><u>Visualizza cronologia Offerta</u></li> </ul>                    | gara telematica                                                                                        |                                                                                   |                                                                     |                                                                   |                                                         |
| Vai alla Cartella Documenti                                                                                                    | Home                                                                                                   | Negoziazioni   <u>Elen</u>                                                        | co Ordini                                                           | Internet                                                          | ✓ 00 100%                                               |
| 🐴 start 🛛 🤌 🗷 🖸 📰 🧐                                                                                                    | 🗁 \\rerpoint\sites\In                                                                                  | 🖉 Bando semplificat                                                               | 🥖 Conferma offerta .                                                | Internet                                                          | . IT 🔿 🍓 🖻 🖓 15.43                                      |

## Si potrà sostituire l'offerta collocata solo attraverso la collocazione di <u>nuova</u> <u>offerta</u> ripetendo il processo fin qui descritto.

Per procedere con la collocazione delle proprie offerte economiche sui lotti di interesse, senza uscire dalla piattaforma, sono disponibili le seguenti opzioni:

- Cliccare sul link "Presentare offerta in un'altra gara telematica"
- Cliccare sul tab "Home"

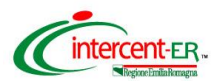

# OFFERTA ECONOMICA PER I LOTTI PER I QUALI SI INTENDE PARTECIPARE

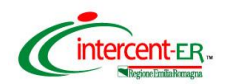

#### Caratteristiche e regole di compilazione dei lotti

Le tipologie di lotto presenti in gara sono le seguenti:

| Tipologia del Lotto                                                                 | Descrizione                                                                                                    | Modalità di formulazione<br>dell'offerta economica                                                                                                    |
|-------------------------------------------------------------------------------------|----------------------------------------------------------------------------------------------------|----------------------------------------------------------------------------------------------------|
| Lotti semplici<br>(con un solo<br>riferimento)                                      | Costituiti da un unico principio<br>attivo e da un'unica formulazione e<br>un unico dosaggio oppure da un<br>unico principio attivo per il quale è<br>richiesto il prezzo per unità di<br>misura (es. mg, ml, g,) in vari<br>dosaggi | Le Ditte concorrenti dovranno<br>specificare il <b>prezzo unitario offerto,</b><br>IVA esclusa, al netto dello sconto.                                                                                                    |
| Lotti composti<br>(con più riferimenti,<br>ad es. a, b, c, detti<br>"sub-Lotti")    | Costituiti per uno stesso principio<br>attivo da più formulazioni e/o<br>dosaggi                                                                                                    | Le Ditte concorrenti dovranno<br>specificare il <b>prezzo unitario offerto,</b><br>IVA esclusa, al netto dello sconto per<br>ogni formulazione e/o dosaggio<br>richiesto.                                                              |
| Lotti complessi<br>(con più riferimenti,<br>ad es. 1, 2)                            | comprendono più principi attivi<br>riferiti alle formulazioni e ai dosaggi<br>precisati nel Lotto                                                                                                    | Le Ditte concorrenti dovranno<br>specificare il <b>prezzo unitario offerto,</b><br>IVA esclusa, al netto dello sconto del<br>prodotto offerto tra quelli individuati.                                                                  |
| Lotti composti e<br>complessi<br>(con più riferimenti,<br>ad es. 1a, 2a, 1b,<br>2b) | comprendono più principi attivi,<br>ognuno dei quali è riferito a più<br>formulazioni e dosaggi, precisati nel<br>Lotto                                                                                                    | Le Ditte concorrenti dovranno<br>specificare il <b>prezzo unitario offerto</b> ,<br>IVA esclusa, al netto dello sconto del<br>prodotto, per ogni formulazione e/o<br>dosaggio del principio attivo offerto,<br>tra quelli individuati. |

Per le modalità di aggiudicazione delle differenti tipologie di lotto si rimanda alla documentazione di gara.

Saranno create singole procedure di negoziazione per ciascun lotto *composto, complesso, compostocomplesso* (ad es. la procedura di negoziazione nº 7366 sarà relativa al lotto 4 composto), mentre saranno create delle procedure di negoziazione che raggruppano tutti *lotti semplici* nel numero di 25 per procedura (anche non consecutivi).

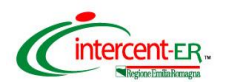

Seguire il processo di "Accesso alla piattaforma" fino all'inserimento del numero di procedura di gara.

Selezionare quindi la procedura relativa al/i lotto/i per il quale/i si vuole sottomettere offerta.

|                         | · · ·                             |                              |                                |                                                       |                                         |                | GIOVANNI DA         |
|-------------------------|-----------------------------------|------------------------------|--------------------------------|-------------------------------------------------------|-----------------------------------------|----------------|---------------------|
| egoziazioni:Procedura > | > Rispondi a una Procedura        |                              |                                |                                                       |                                         |                |                     |
| Rispondi a una          | a Procedura                       |                              |                                |                                                       |                                         |                |                     |
| Ricer                   | rca                               |                              |                                |                                                       |                                         |                |                     |
| Specific                | care i criteri di ricerca, quindi | fare clic su Vai per trovare | e le Procedure aperte.         |                                                       |                                         |                |                     |
|                         | Cerca per pr                      | ocedura 😫                    |                                |                                                       |                                         |                |                     |
|                         | Cerca parola chiave 736           | 4                            |                                |                                                       |                                         |                |                     |
|                         |                                   | ai Suggerimenti per la       | ricerca                        |                                                       |                                         |                |                     |
|                         |                                   |                              |                                |                                                       |                                         |                |                     |
| Risul                   | Itati                             |                              |                                |                                                       |                                         |                |                     |
| T GOOI                  |                                   |                              |                                |                                                       |                                         |                |                     |
|                         |                                   |                              |                                |                                                       |                                         | 1              | 1 su un totale di 1 |
| Selezio                 | iona procedura                    | Тіро                         | Titolo                         | Creato da                                             | Tempo rimasto/Data chiusura             | Offerte        | Controlla           |
|                         | 0 7364                            | SDA Farmaci                  | Confronto concorrenziale vacci | AIS_INTERCENTER12-TEST-2-RENAM/<br>LUCA DEGLI ESPOSTI | 1 giorno 7 ore<br>11-09-2012 23:00 CEST | A buste chiuse |                     |
|                         |                                   |                              |                                |                                                       |                                         |                |                     |
|                         |                                   |                              |                                |                                                       |                                         |                |                     |
|                         |                                   |                              |                                |                                                       |                                         | 1              | 1 su un totale di   |

Nel caso di lotti semplici verranno visualizzati i lotti compresi nella procedura di negoziazione.

Nel caso di lotti composti, complessi e composti-complessi verranno visualizzati i riferimenti che compongono il lotto.

|                                                                    |                                   |                                                                                                    |                  |                                                                                                    |                                                   | Tiome                      | Lience ordi        |  |  |
|--------------------------------------------------------------------|-----------------------------------|----------------------------------------------------------------------------------------------------|------------------|----------------------------------------------------------------------------------------------------|---------------------------------------------------|----------------------------|--------------------|--|--|
| Tutte le negoziazion                                               | i Procedura RdO                   |                                                                                                    |                  |                                                                                                    |                                                   |                            |                    |  |  |
|                                                                    |                                   |                                                                                                    |                  |                                                                                                    |                                                   |                            | GIOVANNI           |  |  |
| egoziazioni:Procedura                                              | a > Rispondi a una Proce          | dura > procedura di acquisto 7364                                                                                                    |                  |                                                                                                    |                                                   |                            |                    |  |  |
| rocedura di a                                                      | acquisto 7364                     |                                                                                                    |                  |                                                                                                    |                                                   |                            |                    |  |  |
|                                                                    |                                   |                                                                                                    |                  |                                                                                                    | Articoli                                          | Condizioni della compray   | vendita 🤍 Pulsanti |  |  |
|                                                                    | Titolo della proce<br>Stile proce | dura Confronto concorrenziale vaccini - Lotto 1<br>dura A buste chiuse                                                                                                  |                  | Regole licitazione                                                                                                    |                                                   |                            |                    |  |  |
|                                                                    | Classifications of                | Stato Bloccata                                                                                                    |                  |                                                                                                    |                                                   |                            |                    |  |  |
| Indicatore classificazione 1,2,3<br>Ente Responsabile INTERCENT-ER |                                   | tione 1,2,3                                                                                                    |                  | <ul> <li>la procedura può essere estesa manualmente mentre è aperta per la licitazione</li> <li>La licitazione è solo su invito</li> </ul> |                                                   |                            |                    |  |  |
|                                                                    |                                   | <ul> <li>Gii offerenti non possono vedere le note o gli allegati degli altri offerenti</li> <li>Un'offerta deve includere tutti gli articoli della procedura</li> </ul> |                  |                                                                                                    |                                                   |                            |                    |  |  |
| Avviso di Gara                                                     |                                   |                                                                                                    |                  | Un'offerta deve includere la quantità completa     Un offerente può formulare una nuova offerta in una procedura                           |                                                   |                            |                    |  |  |
| т                                                                  | empo rimasto per la proce         | dura 1 giorno 7 ore                                                                                                    |                  | <ul> <li>Impossibile estendere automaticar</li> <li>I prezzi offerta procedura possono</li> </ul>                                          | aumentare                                         |                            |                    |  |  |
|                                                                    | Data di ape                       | rtura 10-09-2012 14:50 CEST                                                                                                    |                  | <ul> <li>L'Ente Responsabile non può imp</li> </ul>                                                                                        | ostare la procedura con più cicli di presentazion | e di offerte               |                    |  |  |
|                                                                    | Data chiu                         |                                                                                                    |                  |                                                                                                    |                                                   |                            |                    |  |  |
|                                                                    | Data antep                        | nma                                                                                                    |                  |                                                                                                    |                                                   |                            |                    |  |  |
| rticoli                                                            |                                   |                                                                                                    |                  |                                                                                                    |                                                   |                            |                    |  |  |
| are clic sul collegamer                                            | nto Visualizza per esamina        | re ulteriori dettagli e allegati per un articolo.                                                                                                    |                  |                                                                                                    |                                                   |                            |                    |  |  |
| sualizza tutto                                                     |                                   |                                                                                                    |                  |                                                                                                    |                                                   | 1 - 1 su u                 | un totale di 1     |  |  |
| ettagli                                                            | Linea                             | Descrizione articolo                                                                                                    | Quantità         | Data limite                                                                                                    | Tempo rimasto                                     | Prezzo migliore offerta    | Offerte            |  |  |
| Visualizza                                                         | 1                                 | Vaccino influenzale Split Virus frammentato                                                                                                    | 500.000 (Dose)   |                                                                                                    | 1 giorno 7 ore                                    | A buste chiuse             | A buste chiuse     |  |  |
|                                                                    |                                   |                                                                                                    |                  |                                                                                                    |                                                   |                            |                    |  |  |
|                                                                    |                                   |                                                                                                    |                  |                                                                                                    |                                                   |                            | O Prime            |  |  |
| ondizioni della                                                    | compravendita                     |                                                                                                    |                  |                                                                                                    |                                                   |                            |                    |  |  |
|                                                                    | Determinazione prezz              | i procedura                                                                                                    |                  |                                                                                                    |                                                   |                            |                    |  |  |
|                                                                    |                                   | Divisa procedura                                                                                                    | EUR - Euro       |                                                                                                    |                                                   |                            |                    |  |  |
|                                                                    |                                   | Numero cifre decimali<br>Risultato procedura                                                                                                    | 2<br>Convenzione |                                                                                                    |                                                   |                            |                    |  |  |
|                                                                    |                                   |                                                                                                    |                  |                                                                                                    |                                                   |                            |                    |  |  |
|                                                                    |                                   |                                                                                                    |                  |                                                                                                    |                                                   |                            |                    |  |  |
|                                                                    |                                   |                                                                                                    |                  |                                                                                                    |                                                   |                            |                    |  |  |
|                                                                    |                                   |                                                                                                    |                  |                                                                                                    |                                                   |                            |                    |  |  |
|                                                                    |                                   |                                                                                                    |                  |                                                                                                    |                                                   |                            | Prime              |  |  |
|                                                                    |                                   |                                                                                                    |                  |                                                                                                    |                                                   |                            |                    |  |  |
|                                                                    |                                   |                                                                                                    |                  |                                                                                                    |                                                   | Colloca offerta Vualizza e | cronologia offerta |  |  |
|                                                                    |                                   |                                                                                                    |                  |                                                                                                    |                                                   |                            |                    |  |  |

Per collocare offerta premere il pulsante in fondo alla pagina: Colloca offerta

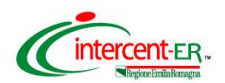

Prima di procedere con l'inserimento dell'offerta economica, è possibile inserire **l'eventuale documentazione tecnica** richiesta in disciplinare di gara, cliccando su **"Allega documenti offerta**".

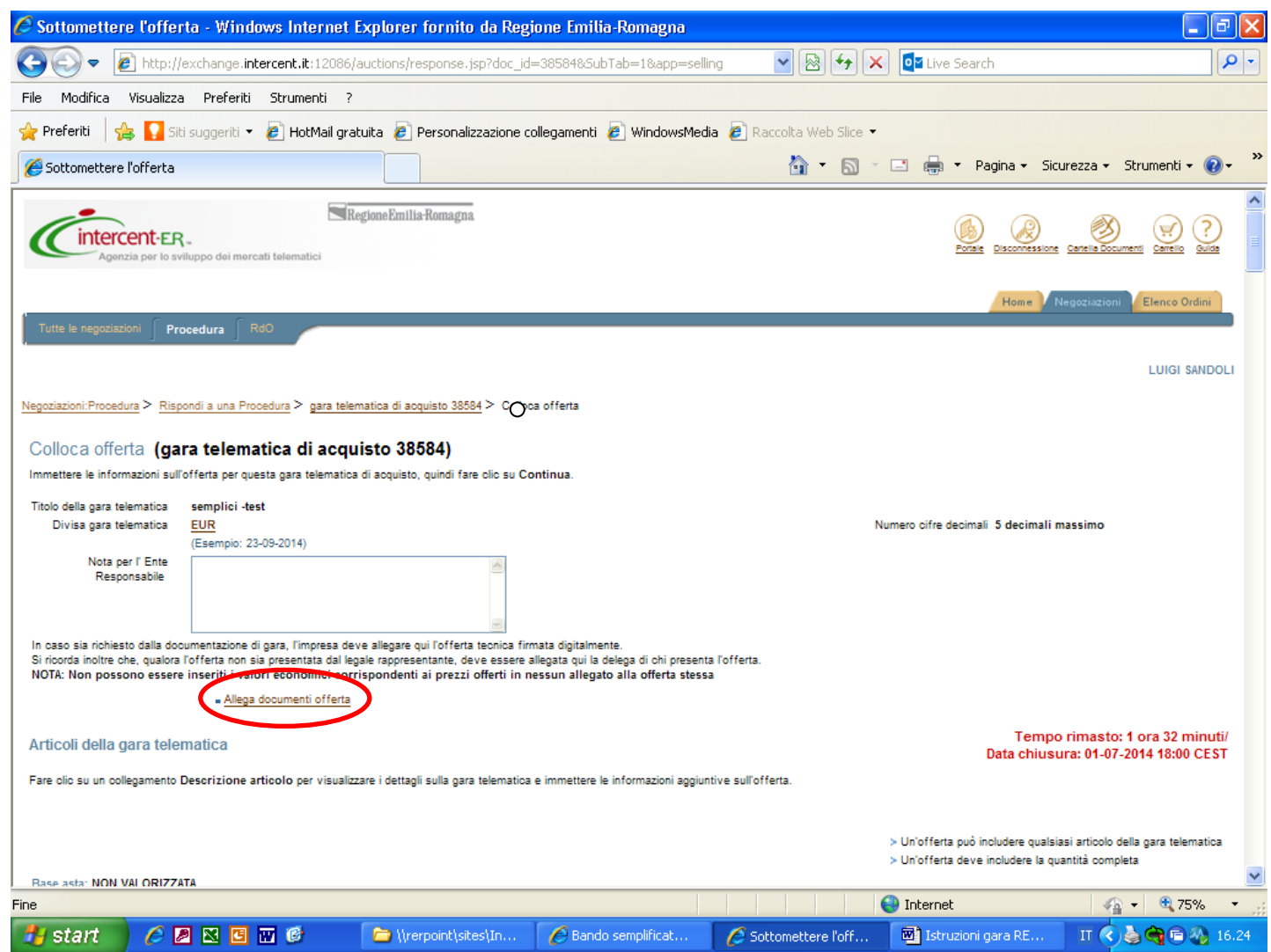

Per i lotti per i quali si formula offerta, in ogni procedura va inserita tutta la documentazione relativa ai lotti in essa contenuti.

# I documenti tecnici devono essere contenuti in un file zip denominato Tecnica\_nomeditta.zip. (il file non deve essere firmato digitalmente).

In particolare il file zip nominato Tecnica\_nomeditta.zip deve contenere:

- la documentazione tecnica di cui al Disciplinare di gara, paragrafo 10.6;
- dettaglio riepilogativo degli AIC/nome commerciale dei prodotti offerti per i lotti per i quali sono richiesti "tutti i dosaggi disponibili".

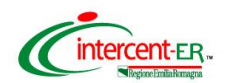

Riempire il campo descrizione con "Tecnica" e cliccare su Sfoglia per caricare sul Sistema la cartella .zip.

| Tutte le negoziazioni Procedura RdO                                                                                  |                                                                |
|----------------------------------------------------------------------------------------------------|----------------------------------------------------------------|
|                                                                                                    | GIOVANNI DALA                                                  |
| egoziazioni:Procedura > Rispondi a una Procedura > procedura di acquisto 7364 > Colloca offerta > Documenti allegati |                                                                |
| Documenti allegati                                                                                                   | Suggerimenti per                                               |
| Immettere le informazioni sugli allegati e premere il pulsante Chiudi.                                               | Si devono aggiungere molti allegati?                           |
|                                                                                                    | () Immettere le informazioni sugli allegati                    |
| * Indica un campo obbligatorio                                                                                       | Premere il pulsante Aggiungi un altro                          |
|                                                                                                    | Ripetere l'operazione fino ad<br>aggiungere tutti gli allegati |
|                                                                                                    | Premere il pulsante Chiudi                                     |
| Descrizion Documento di prova     File     Aggiungi un altre                                                         |                                                                |

Nel caso di dimensioni di file maggiori di 5 MB si consiglia di allegare più files ognuno differenziato da un progressivo nel nome (es: Tecnica\_nomeditta\_1.zip).

Se si vuole eliminare uno o più file precedentemente caricati cliccare sull'immagine (cestino) presente nella colonna **Elimina**.

| Tutte le negoziazioni Proc                                               | edura   <u>RdO</u>                                                                                                    |                                    |            |                                          | GIOVANNI DALA                        |
|--------------------------------------------------------------------------|----------------------------------------------------------------------------------------------------|------------------------------------|------------|------------------------------------------|--------------------------------------|
| legoziazioni:Procedura > Rispo                                           | ndi a una Procedura > procedura di acquisto 7364 > Colloca offerta                                                                                                    |                                    |            |                                          | OIO MAINI DALA                       |
| Colloca offerta (pro                                                     | cedura di acquisto 7364)                                                                                                    |                                    |            |                                          |                                      |
| Immettere le informazioni sull'off                                       | erta per questa procedura di acquisto, quindi fare clic su Continua.                                                                                                    |                                    |            |                                          |                                      |
| Titolo della procedura                                                   | Confronto concorrenziale vaccini - Lotto 1                                                                                                    |                                    |            |                                          |                                      |
| Divisa procedura                                                         | EUR                                                                                                    |                                    |            | Numero cifre decimali 2 decimali massimo |                                      |
|                                                                          | (Esempio: 23-11-2012)                                                                                                    |                                    |            |                                          |                                      |
| Nota per l' Ente<br>Responsabile                                         |                                                                                                    |                                    |            |                                          |                                      |
|                                                                          |                                                                                                    |                                    |            |                                          |                                      |
| In caso sia richiesto dalla docun<br>Si ricorda inoltre che, qualora l'o | nentazione di gara, l'impresa deve allegare qui l'offerta tecnica firmata digitalmente.<br>Ifferta non sia presentata dal legale rappresentante, deve essere allegata qui la deleg | a di chi presenta l'offerta        |            |                                          |                                      |
|                                                                          | Allega documenti offerta                                                                                                    |                                    |            |                                          |                                      |
|                                                                          | Тіро                                                                                                    | Descrizione                        | File/URL   |                                          |                                      |
|                                                                          | File                                                                                                    | Documento di prova                 | ecnica.zip |                                          | 8                                    |
| Articoli della procedura                                                 | 1                                                                                                    |                                    |            |                                          | Data chiusura: 11-09-2012 23:00 CEST |
| For all and a line of the second state                                   | e estado e en esta e la construcción de la esta ella construcción de la constitución de la ferencia de                                                                             | a la serie settera a utila fila da |            |                                          |                                      |

Chiudi

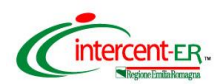

Al termine delle operazioni di caricamento, cliccare su Chiudi.

| Aprimata regionale per l'acquisto di bani o servizi                                                                   | Portale Disconnessione Cartella Documenti Carrello Guida                                                                                                    |
|----------------------------------------------------------------------------------------------------|----------------------------------------------------------------------------------------------------|
|                                                                                                    | Home Negoziazioni Elenco Ordini                                                                                                    |
| Neopziazioni-Procedura > Riscondi a una Procedura > procedura di acquisto 7384 > Colloca offerta > Documenti allegati | GIOVANNI DAL                                                                                                    |
| Documenti allegati                                                                                                    | Suggerimenti per<br>risparmiare tempo                                                                                                    |
| Immettere le informazioni sugli allegati e premere il puisante Chiudi.                                                | Si devono aggiungere molti allegati?                                                                                                    |
| * Indica un campo obbligatorio                                                                                        | <ul> <li>Immettere le informazioni sugli allegat</li> <li>Premere il pulsante Aggiungi un attra</li> <li>Ripetere l'operazione fino ad<br/>aggiungere tutti gli allegati</li> <li>Premere il pulsante Chiudi</li> </ul> |
| Bescrizione Documento di prova     File //Users/marziamazzoni/Desktop/tecnica (Sfoglia)     Aggiungi un altro         |                                                                                                    |
|                                                                                                    |                                                                                                    |

## Offerta economica

#### LOTTI SEMPLICI

Una volta selezionata la procedura, nel caso di lotti semplici, viene presentata una schermata con un numero di righe corrispondente ai lotti presenti nella procedura stessa.

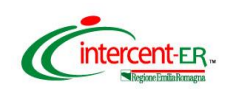

|                                                          | and a constant                                                              | Carl In Coldman      | STREET, SQUARE, SQUARE, SQUARE, SQUARE, SQUARE, SQUARE, SQUARE, SQUARE, SQUARE, SQUARE, SQUARE, SQUARE, SQUARE, | (Contractor)         |                 |                                                                                                    |
|----------------------------------------------------------|-----------------------------------------------------------------------------|----------------------|----------------------------------------------------------------------------------------------------|----------------------|-----------------|----------------------------------------------------------------------------------------------------|
| (+)(-) 🦉 h                                               | ttp://exchange. <b>intercent.it</b> :12086/auctio                           | ons/response.j 🔎 🗕 🖒 | 🥖 🥖 Sottomettere l'offerta                                                                                      | ×                    |                 |                                                                                                    |
| Base asta: NON V<br>Offerta migliore:<br>Ultima offerta: | ALORIZZATA                                                                  |                      |                                                                                                    |                      |                 | > Un'offerta deve includere tutti gli articoli della gara telematica 🔨 Un'offerta deve includere la quanttà completa |
| Nascondi tutto * In                                      | dica un campo obbligatorio                                                  |                      |                                                                                                    |                      |                 | Precedente 1 - 10 su un totale di 25 Successivo 🔊                                                                    |
| Linea                                                    | Descrizione articolo                                                        | Categoria            | Classificazione                                                                                                 |                      | Prezzo iniziale | Offerta<br>* Prezzo * Quantità                                                                                       |
| 1                                                        | AD1AB03 CLOREXIDINA<br>DIGLUCONATO<br>COLLUTTORIO da 150 ml<br>a 250 ml     | SDA 2014 - SEMPLICI  | A buste chiuse                                                                                                  |                      |                 | 1 (FLACONE')                                                                                                    |
|                                                          |                                                                             |                      |                                                                                                    | Attributi aggiuntivi |                 |                                                                                                    |
| Linea                                                    | Descrizione articolo                                                        | Categoria            | Classificazione                                                                                                 |                      | Prezzo iniziale | Offerta<br>* Prezzo * Quantità                                                                                       |
| 2                                                        | AD1AB09 MICONAZOLO<br>OS.GEL 2% 40 g oppure 80<br>g                         | SDA 2014 - SEMPLICI  | A buste chiuse                                                                                                  |                      |                 | 1 ('gr')                                                                                                    |
|                                                          |                                                                             |                      |                                                                                                    | Attributi appiuntivi |                 |                                                                                                    |
| Linea                                                    | Descrizione articolo                                                        | Categoria            | Classificazione                                                                                                 |                      | Prezzo iniziale | Offerta<br>* Prezzo * Quantità                                                                                       |
| 3                                                        | AD2BAD2 RANITIDINA<br>CLORIDRATO<br>PREPARAZIONE<br>INIETTABILE 5ml 10mg/ml | SDA 2014 - SEMPLICI  | A buste chiuse                                                                                                  |                      |                 | 1 (FIALA')                                                                                                    |
|                                                          |                                                                             |                      |                                                                                                    | Attributi aggiuntivi |                 |                                                                                                    |
| Linea                                                    | Descrizione articolo                                                        | Categoria            | Classificazione                                                                                                 |                      | Prezzo iniziale | Offerta * Prezzo * Quantità                                                                                          |
| 🔗 🗔                                                      |                                                                             |                      |                                                                                                    |                      |                 | IT 🔺 📴 🍆 🔛 😽 11:16                                                                                                   |

Per collocare correttamente l'offerta si dovranno seguire i seguenti step.

#### **1. INDIVIDUARE IL LOTTO SEMPLICE PER IL QUALE SI VUOLE PRESENTARE OFFERTA.**

In ogni procedura sono contenuti un massimo di 25 lotti, per visualizzare tutti i lotti scorrere le schermate utilizzando il link "successivo" presente in fondo alla schermata.

**2. INSERIRE IL PREZZO UNITARIO OFFERTO PER U.M.**, inserire all'interno del campo "**Prezzo**" il prezzo unitario offerto (P) per unità di misura (U.M.), al netto dello sconto, IVA esclusa, per ciascun lotto per il quale si vuole presentare offerta.

Il sistema riconosce in questo campo solo valori numerici ed accetta esclusivamente la virgola (,) per valori numerici non interi. Sarà possibile inserire fino a 5 cifre decimali.

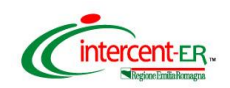

| a                       | Descrizione articolo                                                    | Categoria           | Classificazione | Prezzo iniziale      | Offerta             |
|-------------------------|-------------------------------------------------------------------------|---------------------|-----------------|----------------------|---------------------|
|                         |                                                                         |                     |                 |                      | * Tezzo * Quantitá  |
|                         | A01AB03 CLOREXIDINA<br>DIGLUCONATO<br>COLLUTTORIO da 150 ml<br>a 250 ml | SDA 2014 - SEMPLICI | A buste chiuse  |                      | 202.880<br>('FLACON |
|                         |                                                                         |                     |                 |                      |                     |
| Attri                   | buto obbligatorio                                                       | Valore target * V   | /alore offerta  | Attributi aggiuntivi |                     |
| % di s<br>(Nume         | sconto offerta<br>rro)                                                  | 0                   |                 |                      |                     |
| AIC<br>(Testo           | )                                                                       | DA DEFINIRE         |                 |                      |                     |
| Nome<br>(Testo          | e commerciale                                                           | DA DEFINIRE         |                 |                      |                     |
| Prezz<br>confe<br>(Nume | zo di riferimento per<br>ezione - IVA esclusa<br>ero)                   | 0                   |                 |                      |                     |
| % di s<br>(Nume         | sconto fissata per legge<br>rro)                                        | 0                   |                 |                      |                     |
| Ulteri<br>AIFA<br>(Nume | ore % di sconto fissata da<br>(1)<br><sup>ero)</sup>                    | 0                   |                 |                      |                     |
| Ulteri<br>AIFA<br>(Nume | ore % di sconto fissata da<br>(2)<br><sup>rro)</sup>                    | 0                   |                 |                      |                     |
| adesi<br>(Testo         | ione Payback                                                            | DA DEFINIRE         |                 |                      |                     |
| % IV/<br>(Nume          | A applicabile<br>ro)                                                    | 0                   |                 |                      |                     |
| Conte<br>(U.M.<br>(Nume | enuto di unita' di misura<br>) per confezione<br>ro)                    | 0                   |                 |                      |                     |
| Oneri<br>(Nume          | i per la sicurezza<br><sup>aro)</sup>                                   | 0                   |                 |                      |                     |

#### **3. INSERIRE LE INFORMAZIONI RICHIESTE**

Si dovranno inserire all'interno dei campi previsti ed evidenziati nella schermata sopra proposta le seguenti informazioni:

| DENOMINAZIONE<br>CAMPO                                   | CONTENUTO DA INSERIRE NEL CAMPO                                                                                                    |
|----------------------------------------------------------|----------------------------------------------------------------------------------------------------|
| % di sconto offerta                                      | sconto offerto in gara (calcolato sul prezzo di riferimento al netto degli<br>sconti fissati da AIFA così come sotto indicati) espresso con max 5 cifre<br>decimali                                                                                |
| AIC                                                      | AIC del prodotto per i medicinali oppure in caso non si tratti di medicinale il codice prodotto                                                                                                    |
| Nome commerciale                                         | nome commerciale del prodotto offerto                                                                                                    |
| Prezzo di riferimento<br>per confezione – IVA<br>esclusa | prezzo di riferimento per confezione IVA esclusa (prezzo di cessione al pubblico per confezione) espresso con max 5 cifre decimali.                                                                                                    |
| % di sconto fissata<br>per legge                         | % di sconto fissata per legge applicata in base al regime di prezzo espressa<br>con max 2 cifre decimali. Il valore da inserire potrà essere 50 o 33,35<br>(qualora per il prodotto offerto non sia fissato per legge uno sconto inserire<br>0,00) |

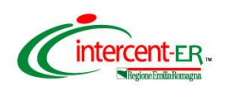

| ulteriore % di sconto<br>fissata da AIFA (1)             | n caso di medicinali per i quali AIFA ha concordato un'ulteriore percentuale<br>di sconto, dovrà essere indicata l'ulteriore % prevista (es. 5,), espressa<br>con max 2 cifre decimali (qualora per il prodotto offerto non sia fissato un<br>ulteriore sconto inserire 0,00)  |  |  |  |  |
|----------------------------------------------------------|----------------------------------------------------------------------------------------------------|--|--|--|--|
| ulteriore % di sconto<br>fissata da AIFA (2)             | in caso di medicinali per i quali AIFA ha concordato un'ulteriore percentuali<br>di sconto, dovrà essere indicata l'ulteriore % prevista (es. 5,), espressa<br>con max 2 cifre decimali (qualora per il prodotto offerto non sia fissato un<br>ulteriore sconto inserire 0,00) |  |  |  |  |
| adesione Payback                                         | Si – se il fornitore ha aderito alla manovra del Payback                                                                                                    |  |  |  |  |
|                                                          | No – se il fornitore non ha aderito alla manovra del Payback                                                                                                    |  |  |  |  |
| % IVA applicabile                                        | valore percentuale IVA applicabile (es: 22, 10)                                                                                                    |  |  |  |  |
| Contenuto di unità di<br>misura (U.M.) per<br>confezione | quantità di prodotto contenuta nella confezione primaria con riferimento all'U.M.                                                                                                    |  |  |  |  |
| Oneri per la<br>sicurezza                                | <u>importo complessivo</u> delle misure di adempimento delle disposizioni in<br>materia di salute e sicurezza che dovranno risultare congrui rispetto<br>all'entità e alle caratteristiche dei servizi o delle forniture (ex'art. 87,<br>comma 4, del D.Lgs. 163/2006)         |  |  |  |  |

oppure cliccando sul link "attributi aggiuntivi" si accede alla seguente schermata che visualizza ulteriori informazioni. I dati di cui sopra potranno essere inseriti anche da questa ulteriore schermata.

|                                                               | Contraction (Second Second Contraction) |                                              |               |
|---------------------------------------------------------------|-----------------------------------------|----------------------------------------------|---------------|
| http://exchange.intercent.it:12086/auctions/responsell P      | 🐨 🖒 Immettere informazioni off 🗙        | -                                            | î.            |
| tributo                                                       | Valore target                           | Valore offerta                               |               |
| Prezzo                                                        |                                         | Prezzo Valore proxy A buste chiuse<br>minimo |               |
| Quantità                                                      | 202.880                                 | 202.880 ('FLACONE')                          |               |
| % di sconto offerta<br>Imeroj                                 | D                                       |                                              |               |
| AIC<br>(eto)                                                  | DA DEFINIRE                             |                                              |               |
| Nome commerciale<br>stoj                                      | DA DEFINIRE                             |                                              |               |
| Prezzo di riferimento per confezione - IVA esclusa<br>Imero)  | 0                                       |                                              |               |
| % di sconto fissata per legge<br>imero)                       | D                                       |                                              |               |
| Ulteriore % di sconto fissata da AIFA (1)<br>imero)           | ٥                                       |                                              |               |
| Ulteriore % di sconto fissata da AIFA (2)<br>mero)            | 0                                       |                                              |               |
| adesione Payback<br><sup>(sto)</sup>                          | DA DEFINIRE                             |                                              |               |
| % IVA applicabile<br>mero)                                    | 0                                       |                                              |               |
| Contenuto di unita' di misura (U.M.) per confezione<br>imeroj | 0                                       |                                              |               |
| Oneri per la sicurezza<br>mero)                               | ٥                                       |                                              |               |
| M OGGETTO INIZIATIVA<br><sup>(60)</sup>                       | 'FLACONE'                               |                                              |               |
| REZZO OFFERTO PER UM IVA ESCLUSA                              | DA DEFINIRE                             |                                              |               |
| dice CIG<br>sto                                               | 579022874C                              |                                              |               |
| tto.<br>(sto)                                                 | 1                                       |                                              |               |
| pologia lotto<br>isto)                                        | semplice                                |                                              |               |
| dice regionale                                                | A0010100                                |                                              |               |
| dice standard prodotto                                        |                                         |                                              |               |
| Isonadore standard prodotto                                   |                                         |                                              |               |
|                                                               |                                         | IT                                           | A 🕅 🌆 🐂 🗶11.2 |

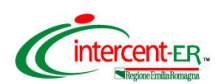

Per chiudere la tabella "attributi aggiuntivi" cliccare sul tasto "chiudi" qualora si siano inseriti tutti i dati richiesti oppure "annulla" per tornare alla schermata principale

Se si è commesso qualche errore nel valorizzare i campi di cui sopra è possibile modificarli singolarmente o cliccare sul tasto **Cancella modifiche** in fondo alla pagina. In questo ultimo caso il Sistema annullerà tutti gli inserimenti effettuati.

Per continuare il processo di collocazione dell'offerta (ovvero visualizzare la schermata di riepilogo dei valori economici inseriti), premere il pulsante **Continua** in fondo alla pagina.

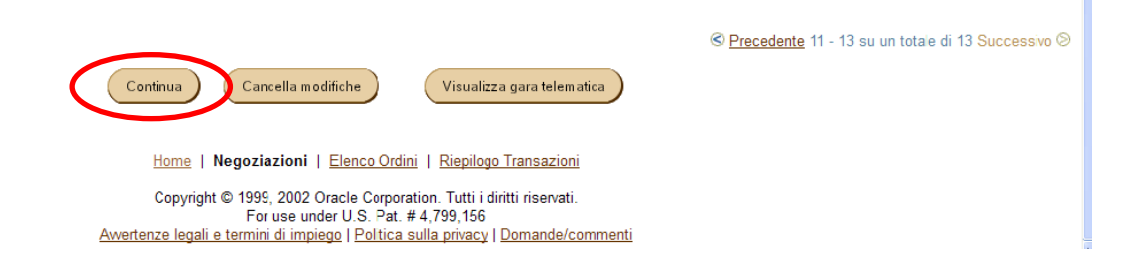

Il sistema propone il riepilogo dell'offerta collocata.

Nella pagina che verrà aperta è possibile visualizzare tutti i dati finora inseriti. Per visualizzare anche i dati aggiuntivi cliccare sul link **Visualizza** presente in ogni riga.

| Esamina offerta (pro                        | ocedura d         | di acquisto 7478)                           |                                             |                         |                      |                  |               |               |
|---------------------------------------------|-------------------|---------------------------------------------|---------------------------------------------|-------------------------|----------------------|------------------|---------------|---------------|
|                                             |                   |                                             |                                             |                         |                      |                  | • <u>o</u>    | fferte artico |
|                                             |                   |                                             |                                             |                         |                      |                  |               | Conferma      |
| Esaminare i dati dell'offerta e, al         | termine, preme    | ere il pulsante Sottometti. Per apportare d | elle modifiche, utilizzare il pulsante Indi | ietro del browser.      |                      |                  |               |               |
|                                             |                   | Validità offerta fino a                     |                                             |                         |                      |                  |               |               |
|                                             |                   | Numero offerta                              |                                             |                         |                      |                  |               |               |
|                                             | Not               | a per l' Ente Responsabile                  |                                             |                         |                      |                  |               |               |
| Offerte articolo<br>Nota:Questa offerta nor | n include tutti g | li articoli della procedura.                |                                             |                         |                      |                  |               |               |
| Sono state inserite informa                 | azioni sulla nuo  | wa offerta per i seguenti articoli:         |                                             |                         |                      |                  |               |               |
|                                             |                   |                                             |                                             |                         |                      |                  |               |               |
| Visualizza tutto                            |                   |                                             |                                             |                         |                      |                  |               |               |
| Dettagl                                     | Linea             | Descrizione articolo                        | Categoria                                   | Prezzo unitario massimo | Prezzo offerta (EUR) | Quantità offerta | Data promessa |               |
| Visualizza                                  | 1                 | ABCIXIMAB                                   | AVR Lotti Semplici                          |                         | 1                    | 0 100 (fl)       |               |               |
|                                             |                   |                                             |                                             |                         |                      |                  |               |               |
|                                             |                   |                                             |                                             |                         |                      |                  |               | <u> Prim</u>  |
|                                             |                   |                                             |                                             |                         |                      |                  |               |               |
|                                             |                   |                                             |                                             |                         |                      |                  |               | Conferma      |

Se si deve modificare uno o più dati, cliccare su Indietro del browser.

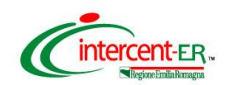

#### Se i dati inseriti sono corretti cliccare su Conferma.

|                              |                      |                                     |                                             |                         |                      |                  | Offert        |
|------------------------------|----------------------|-------------------------------------|---------------------------------------------|-------------------------|----------------------|------------------|---------------|
|                              |                      |                                     |                                             |                         |                      |                  | Co            |
| are i dati dell'offerta e,   | al termine, preme    | re il pulsante Sottometti. Per appo | rtare delle modifiche, utilizzare il pulsan | e Indietro del browser. |                      |                  |               |
|                              |                      | Validità offerta fino a             |                                             |                         |                      |                  |               |
|                              |                      | Numero offerta                      |                                             |                         |                      |                  |               |
|                              | Not                  | a per l' Ente Responsabile          |                                             |                         |                      |                  |               |
| Offerte articolo             |                      |                                     |                                             |                         |                      |                  |               |
| Nota:Questa offerta r        | non include tutti gl | articoli della procedura.           |                                             |                         |                      |                  |               |
| Sono state inserite infor    | mazioni sulla nuo    | va offerta per i seguenti articoli: |                                             |                         |                      |                  |               |
|                              |                      |                                     |                                             |                         |                      |                  |               |
|                              |                      |                                     |                                             |                         |                      |                  |               |
|                              |                      |                                     |                                             |                         |                      |                  |               |
| Visualizza tutto             |                      |                                     |                                             |                         |                      |                  |               |
| Visualizza tutto<br>Dettagli | Linea                | Descrizione articolo                | Categoria                                   | Prezzo unitario massimo | Prezzo offerta (EUR) | Quantità offerta | Data promessa |

# <u>Si ricorda che dopo aver cliccato su "Conferma" e aver inserito il PIN non è possibile modificare i dati inseriti</u>.

#### Validazione mediante PIN

L'offerta collocata dovrà essere validata mediante Codice PIN scelto in fase di abilitazione.

Poi premere "Vai".

| Validazione Codice PIN                                                                                                 |                                        |
|----------------------------------------------------------------------------------------------------|----------------------------------------|
| Inserire il proprio Codice PIN per confermare la transazione e premere sul pulsante Vai. Premere sul pu<br>precedente. | Isante Annulla per tornare alla pagina |
| * Codice PIN                                                                                                    |                                        |
|                                                                                                    | Vai Annulla                            |

## ATTENZIONE

# PER ESSERE VALIDA L'OFFERTA DEVE ESSERE FIRMATA DIGITALMENTE E RICARICATA A SISTEMA

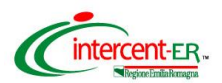

#### Per completare e rendere valida l'offerta cliccare su "Vai alla Cartella Documenti" per

ricercare il file contenente l'offerta da scaricare sul proprio PC e da firmare digitalmente.

La piattaforma propone nuovamente la pagina di Login in cui inserire Userid e Password

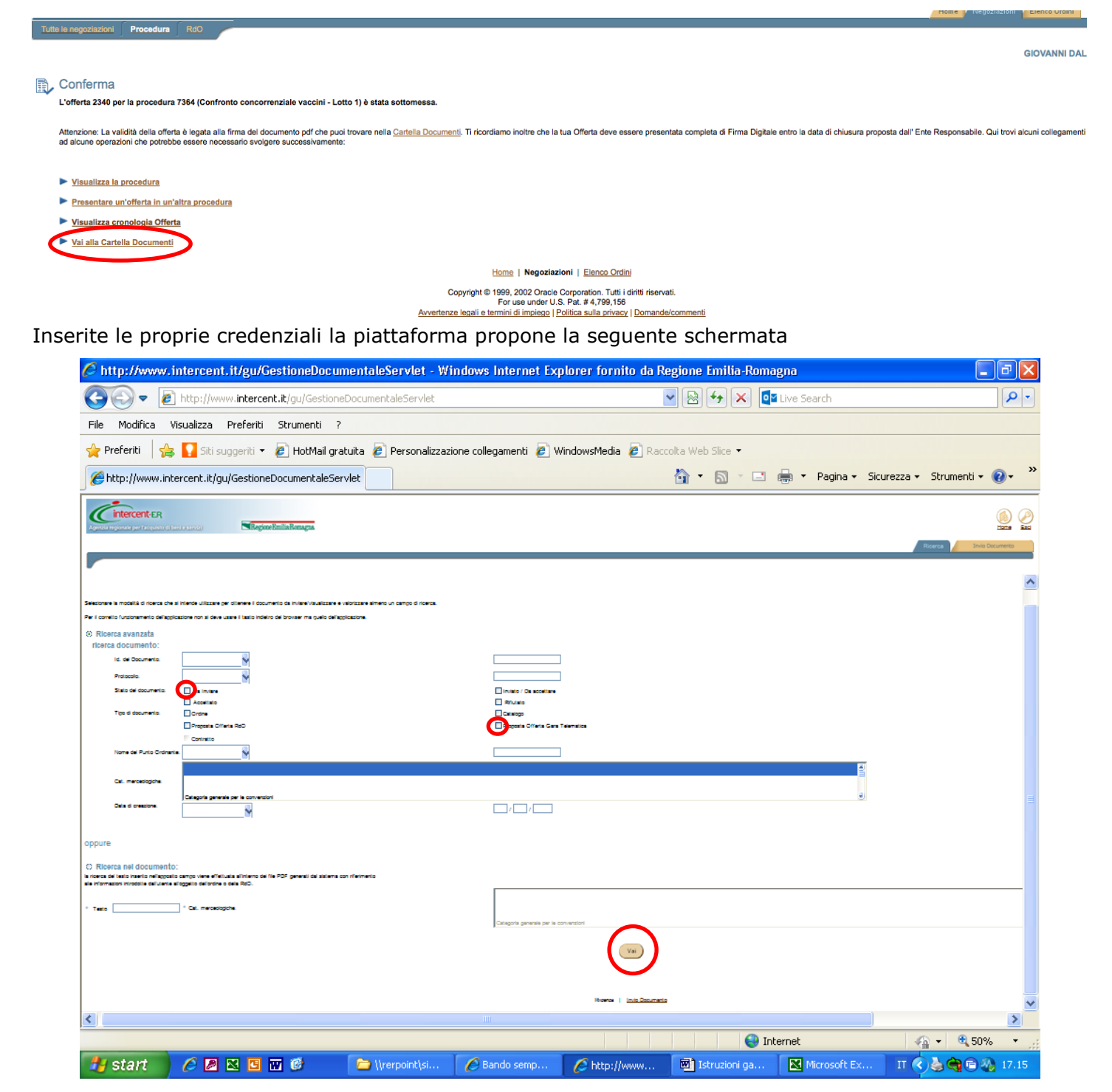

Su questa pagina si deve ricercare il documento PDF selezionando:

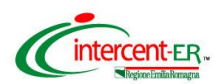

Nella sezione **Ricerca avanzata: ricercare documento** in corrispondenza di "*Stato del documento*", selezionare "**Da inviare**"; in corrispondenza del "*Tipo di documento*", selezionare, "**Proposta Offerta Gara telematica**". Cliccare in fondo alla pagina "**Vai**".

Nella pagina che verrà aperta è possibile visualizzare l'elenco dei documenti in formato PDF contenuti nella propria Cartella che rispondono ai criteri prima inseriti.

In particolare alla destra di ogni singola riga dei documenti sarà presente:

- icona: 📓 (verde) per i documenti "da inviare"
- icona 📓 (rossa) per i documenti "firmati" ovvero già inviati
- L'icona 🔟 consente di visualizzare il contenuto del documento.

Per scaricare il documento da firmare premere sull'icona 📓 (verde).

|                                                                                              |                            |                                                                              |                | Agenzia regio   | tercent-ER<br>nale per l'acquisto di beni e servizi | Regione E         | Home Esci           |
|----------------------------------------------------------------------------------------------|----------------------------|------------------------------------------------------------------------------|----------------|-----------------|-----------------------------------------------------|-------------------|---------------------|
|                                                                                              |                            |                                                                              |                |                 |                                                     | Ricerca           | Invio Documento     |
| Per visualizzare il documento di interesse, cliccare sull'icona 🔃 Per scaricare il file da i | nviare digitalmente clicci | Elenco File trovati<br>are sulficona 🖾. Per scaricare il file firmato digita | almente clicca | re sullicona 😢. |                                                     |                   |                     |
| Nome documento                                                                               | Id. documento              | Tipo documento                                                               | PO / PI        | Num. protocollo | Ente                                                | Data di creazione | Stato del documento |
| 2063_5618_OFFERTA_GARA_TELEMATICA_5910.pdf                                                   | 2063                       | Proposta Offerta Gara Telematica                                             |                |                 | AZIENDA USL DI FERRARA                              | 4/7/2011          | Da Inviare 🗵        |

Ricerca | Invio Documento

Si deve salvare il documento sul proprio PC in una directory a scelta, premendo il pulsante "Salva".

|                                | Downloa         | d file                                                                                                    | X                                                                                        | 1           | Home Es         |
|--------------------------------|-----------------|----------------------------------------------------------------------------------------------------|------------------------------------------------------------------------------------------|-------------|-----------------|
| interesse, cliccare sull'icon: | Ele             | Alcuni file possono danneggiare il com<br>risultano sospette o se la fonte non è o<br>oprire o salvare il file.<br>Nome file:1584_offerta_AST/<br>Tipo di file: Adobe Acrosat Docu<br>Da: dbts2l4.intercent.it | puter. Se le informazioni sul file<br>considerata attendibile, non<br>A_1111.pdf<br>ment | Invio Doc   | cumento Firmato |
| ld. Tipo                       | docu            | Apri Salva Ann<br>Apri Avvisa sempre prima di aprire ques                                                                                                    | ulla Ulteriori informazioni to tipo di file                                              | Data di     | Stato del       |
| ff 🔁 1134 Propo                | osta Offerta Ga | ra Telematica                                                                                                    | AIS_ECONOMATO_                                                                           | BO 5/4/2005 | da firmare      |

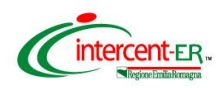

| Agenzia regionale per l'acquisto di ben                                                             | Download del file                                                 |                                                                             |                                                                                                    | X       | k               | Home Esci |
|----------------------------------------------------------------------------------------------------|-------------------------------------------------------------------|-----------------------------------------------------------------------------|----------------------------------------------------------------------------------------------------|---------|-----------------|-----------|
| Elend<br>di interesse, cliccare sull'icona 🗟. P<br>are sull'icona M.<br>Id. Tipo docum<br>documento | Salva con nome<br>Salva in:<br>Cronologia<br>Desktop<br>Documenti | C Immagini.<br>1127_1796<br>1129_1806<br>1132_1812<br>1812_aggi<br>REQ_F_PA | Aggiudicazione Rd0<br>8_offerta_Rd0_1091<br>5_offerta_Rd0_1102<br>2_offerta_Rd0_1105<br>ucicazione_Rd0_1108<br>TRIZIA_URDID0_111_PC00 | 01_1094 | <b>← È 쓴 ⊞•</b> | ?×        |
| pdf 🔁 1134 Proposta Offe                                                                            | Risorse di rete                                                   | Nome file:<br>Salva come:                                                   | 1134_1584_offerta_AST                                                                                                    | A_1111  | •               | Salva     |
| Ricer                                                                                               |                                                                   | ionto i innut                                                               |                                                                                                    |         | 1000            |           |

Si Deve, quindi, firmare digitalmente il file generato dal Sistema <u>facendo attenzione a non modificare il</u> <u>nome del file.</u> Verificare inoltre che non vi sia stata l'apposizione di suffissi (es. [1]).

Ridurre ad icona la finestra del Sistema Intercent-ER.

Firmare digitalmente il file sul proprio PC.

Ripristinare la finestra del Sistema e cliccare sul tab "Invio Documento Firmato".

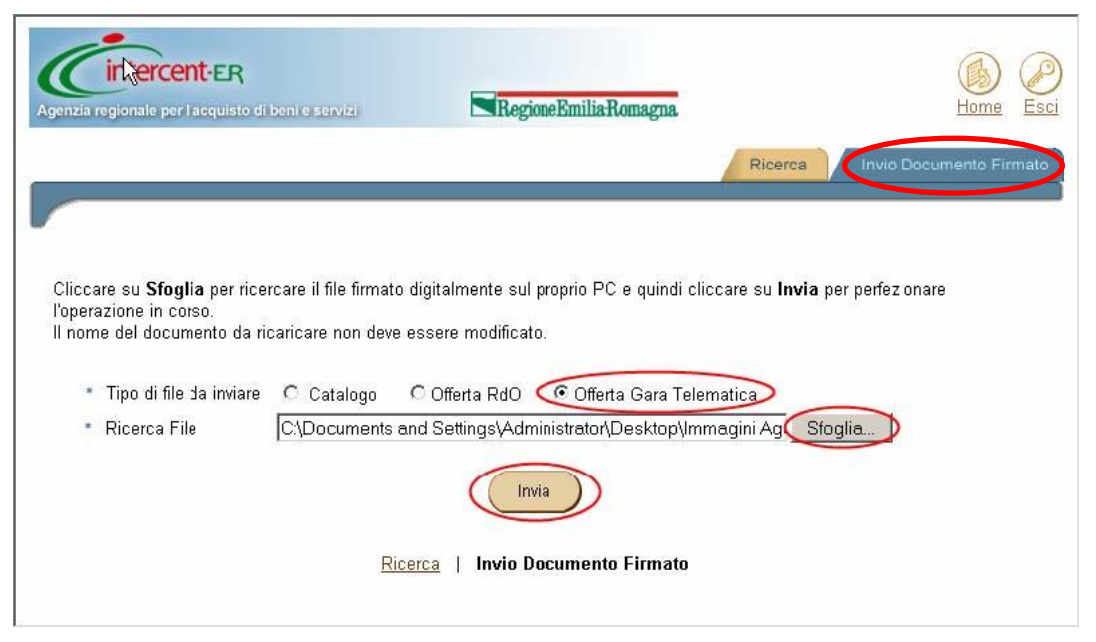

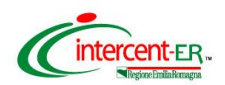

Nella pagina selezionare in corrispondenza di *"Tipo di file da inviare"* l'opzione **Offerta Gara telematica**. Cliccare su **Sfoglia** per ricercare e allegare il documento firmato digitalmente. Premere **Invia**.

Il sistema visualizza un messaggio di conferma dell'operazione effettuata.

| Agenzia regionale per lacquisto di beni e servizi | RegioneEmiliaRomagna         |                | Home Esci               |
|---------------------------------------------------|------------------------------|----------------|-------------------------|
|                                                   |                              | Ricerca        | Invio Documento Firmato |
|                                                   |                              |                |                         |
| Il documento inviato è s                          | stato ricevuto in modo corr  | etto dal Siste | ma.                     |
| Ricen                                             | ca   Invio Dccumento Firmato |                |                         |

Il Sistema ha ricevuto la tua Offerta. Adesso è possibile uscire dal Sistema o effettuare offerta per altri lotti in gara.

Si potrà sostituire l'offerta collocata solo attraverso la collocazione di <u>nuova</u> <u>offerta</u> ripetendo il processo fin qui descritto.

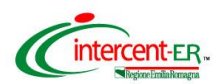

#### LOTTI COMPOSTI

Per collocare offerta dovranno essere seguiti tutti i passi sopra descritti.

Si ricorda che nel caso dei lotti composti è obbligatorio inserire offerta per tutte le linee presenti.

#### LOTTI COMPLESSI e COMPOSTI – COMPLESSI

Per collocare offerta dovranno essere seguiti tutti i passi sopra descritti.

- Lotti complessi: le Ditte concorrenti dovranno specificare il prezzo unitario offerto, IVA esclusa, al netto dello sconto, del prodotto offerto tra quelli individuati nel lotto.
- Lotti composti-complessi: le Ditte concorrenti dovranno specificare il prezzo unitario offerto, IVA esclusa, al netto dello sconto del prodotto, per ogni formulazione e/o dosaggio del principio attivo offerto, tra quelli individuati nel lotto.

#### N.B. OFFERTE ECONOMICHE COLLOCATE DA RTI

In caso di partecipazione in RTI l'offerta dovrà essere collocata unicamente dalla Mandataria secondo le modalità sopra riportate.